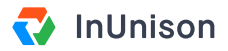

# **Bookmark InUnison to Your iPhone Home Screen**

#### Instructions

Note: Sign-in to your account before bookmarking to your home screen.

## Step 1

Open your web browser on your mobile device (e.g. Safari).

### Step 2

Navigate to https://inunison.io and log into your account.

### Step 3

To bookmark the platform, tap the share arrow at the bottom of the page.

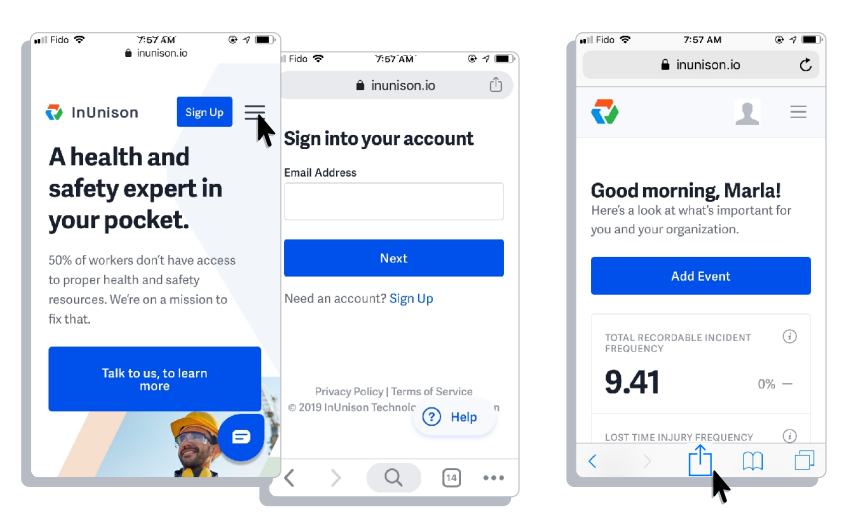

## Step 4

Find the **Add to home screen** icon and tap it. You'll see the following screen, where you can edit the name of the bookmark and type in InUnison.

### Step 5

Tap Add or Done to add it.

## Step 6

Now, tap the home button (or your iPhone X equivalent) to return to the home screen. You'll see a new icon, which can be tapped to take you straight back to the site.

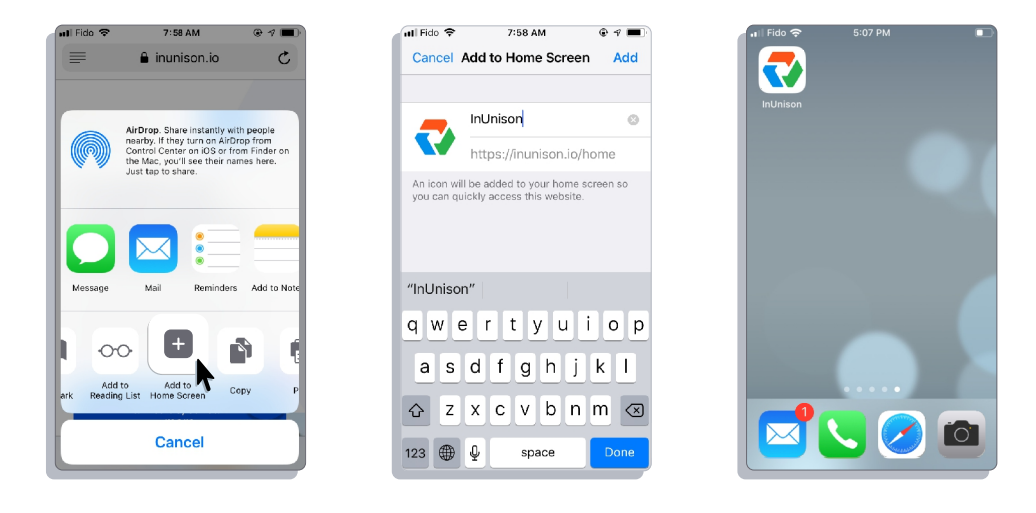